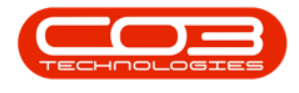

## SERVICE

## **TIME REVIEW - VIEW WORK ORDER**

The *View Work Order* function gives you access to the Work Order details where it can be viewed and managed.

Ribbon Access: Service > Time Review

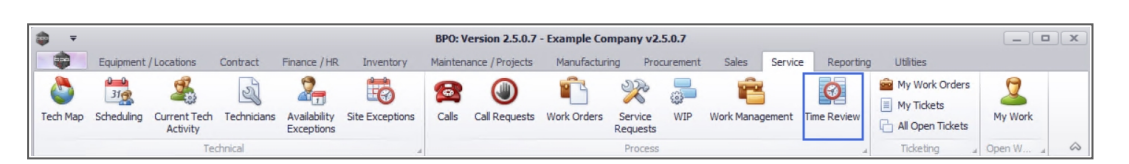

- 1. The *Time Review* screen will be displayed.
- 2. Click on the *row* of the work order you wish to view.
- 3. Click on View WO.

Selecting a work order that has <u>not</u> been linked to a *Project* or *Call* will have the *View WO* button active.

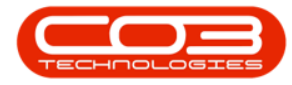

| Hom            | e Equipme               | nt / Locations | Contract      |               |       |              |                  |          |               |                 |            |       |       |          |                      |         |   |
|----------------|-------------------------|----------------|---------------|---------------|-------|--------------|------------------|----------|---------------|-----------------|------------|-------|-------|----------|----------------------|---------|---|
|                |                         | in percention  | s conuact     | Finance / H   | R In  | ventory Ma   | intenance / Proj | jects    | Manufacturing | Procurement     | t Sales    | Servi | te Re | eporting | Utilities            | -       | 8 |
| Save Invoice   | Invoice Inv<br>Call Pro | roice Back     | Flag Review   | wed SLA Time  | View  | WO View Call | View Project     | Save L   | ayout Workspa | aces Save Filte | er Refresh |       |       |          |                      |         |   |
| P              | Processing              |                | 4 Ma          | intain        | _     | Navigation   | 3                |          | Format        |                 | Curr 4     |       |       |          |                      |         |   |
|                |                         |                |               |               |       |              |                  |          |               |                 |            |       | SLA   |          |                      |         |   |
| g a column nea | ader nere to gr         | oup by that o  | oiumn         |               |       |              |                  |          |               |                 | 1          |       |       |          |                      |         |   |
| WOCode         | Description             | WOStatus       | Employee      | Manager       | Craft | CraftDesc    | Date 🔻           | Billable | RegularHours  | OvertimeHo      | SLAHours   | Non   |       |          | ter here to group by |         | 1 |
| N <b>O</b> C   | 1 <b>0</b> 0            | A C            | 10c           | 10:           | R C   | * <b>0</b> : | -                | n 🗖 c    | -             | -               | -          | n.    | fldIt | Code     | Description          | SLAType |   |
| WO0006258      | Drum replac             | 0              | Joseph Tim    | Joseph Tim    | ADMN  | Administrati | 25/04/2022       | No       | 1.00          | 0.00            | 0.00       |       | ۹ =   | 8 C      | A C                  | 8 C     |   |
| WO0006259      | Post Contra             | 0              | Julanda Kes   | Julanda Kes   | ADMN  | Administrati | 25/04/2022       | No       | 2.00          | 0.00            | 0.00       |       |       |          |                      |         |   |
| WO0006262      | Additional e            | 0              | John Twain    | Belinda Sha   | ADMN  | Administrati | 25/04/2022       | No       | 1.00          | 0.00            | 0.00       |       |       |          |                      |         |   |
| WO0006264      | Tier - Comm             | 0              | Arial Blythe  | Bianca Du T   | DRV   | Driver       | 25/04/2022       | No       | 4.00          | 0.00            | 0.00       |       |       |          |                      |         |   |
| WO0006253      | Replace par             | м              | Julanda Kes   | Julanda Kes   | ADMN  | Administrati | 14/04/2022       | No       | 0.02          | 0.00            | 0.00       |       |       |          |                      |         |   |
| WO0006130      | Site Inspect            | м              | Jade Rivers   | Jade Rivers   | TECH  | Technician   | 01/04/2022       | No       | 3.00          | 0.00            | 0.00       |       |       |          |                      |         |   |
| WO0006260      | Loan unit re            | М              | Karlien Jessi | Karlien Jessi | ADMN  | Administrati | 30/03/2022       | No       | 1.00          | 0.00            | 0.00       |       |       |          |                      |         |   |
| WO0006260      | Loan unit re            | М              | John Twain    | Belinda Sha   | ADMN  | Administrati | 29/03/2022       | No       | 0.00          | 0.00            | 1.00       |       |       |          |                      |         |   |
| WO0006229      | BathBinMain             | м              | Julanda Kes   | Julanda Kes   | ADMN  | Administrati | 19/01/2022       | No       | 0.10          | 0.00            | 0.00       |       |       |          |                      |         |   |
| WO0006234      | BathBinMain             | м              | Julanda Kes   | Julanda Kes   | ADMN  | Administrati | 19/01/2022       | No       | 0.54          | 0.00            | 0.00       |       |       |          |                      |         |   |
| WO0006254      | New machin              | М              | Julanda Kes   | Julanda Kes   | ADMN  | Administrati | 19/01/2022       | No       | 3.87          | 0.00            | 0.00       |       |       |          |                      |         |   |
| WO0006214      | Tier - Comm             | м              | Julanda Kes   | Julanda Kes   | ADMN  | Administrati | 19/01/2022       | No       | 10.52         | 0.00            | 0.00       |       |       |          |                      |         |   |
| WO0006214      | Tier - Comm             | м              | Julanda Kes   | Julanda Kes   | ADMN  | Administrati | 18/01/2022       | No       | 24.00         | 0.00            | 0.00       |       |       |          |                      |         |   |
| WO0006214      | Tier - Comm             | м              | Julanda Kes   | Julanda Kes   | ADMN  | Administrati | 17/01/2022       | No       | 24.00         | 0.00            | 0.00       |       |       |          |                      |         |   |
| WO0006214      | Tier - Comm             | м              | Julanda Kes   | Julanda Kes   | ADMN  | Administrati | 16/01/2022       | No       | 24.00         | 0.00            | 0.00       |       |       |          |                      |         |   |
| WO0006214      | Tier - Comm             | м              | Julanda Kes   | Julanda Kes   | ADMN  | Administrati | 15/01/2022       | No       | 24.00         | 0.00            | 0.00       |       |       |          |                      |         |   |
| WO0006214      | Tier - Comm             | м              | Julanda Kes   | Julanda Kes   | ADMN  | Administrati | 14/01/2022       | No       | 24.00         | 0.00            | 0.00       |       |       |          |                      |         |   |
| WO0006214      | Tier - Comm             | м              | Julanda Kes   | Julanda Kes   | ADMN  | Administrati | 13/01/2022       | No       | 24.00         | 0.00            | 0.00       |       |       |          |                      |         |   |
| WO0006214      | Tier - Comm             | м              | Julanda Kes   | Julanda Kes   | ADMN  | Administrati | 12/01/2022       | No       | 24.00         | 0.00            | 0.00       |       |       |          |                      |         |   |
|                |                         |                |               |               |       |              |                  |          |               |                 |            | -     |       |          |                      |         |   |
| Count: 760     |                         |                |               |               |       |              |                  |          | 19,223.00     |                 | 4.75       |       |       |          |                      |         |   |

- 4. "The Maintain WO Ref [work order number] screen will be displayed." on page 2
- The Work Order "Schedule" on page 6 may need to be updated. The *Functions* tiles are available to link and update the functions related to the work order.
- 6. Click on *Save* to save any changes made,
  - or click on *Back* to return to the Time Review screen.

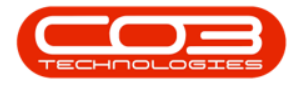

| Home Equipmen        | t / Locations Contra | ct Finance / HR Inventory      | Mainter    | nance / Projects | Manufacturing Proc   | turement S  | Sales Ser | vice Reporting | Utilities | - 6 | 1 3 |
|----------------------|----------------------|--------------------------------|------------|------------------|----------------------|-------------|-----------|----------------|-----------|-----|-----|
|                      |                      |                                |            |                  |                      |             |           |                |           |     |     |
| ave Back Save Layout | Print                |                                |            |                  |                      |             |           |                |           |     |     |
| Vaintain Format      | Print                |                                |            |                  |                      |             |           |                |           |     | 1   |
| ale a                |                      |                                |            |                  |                      |             | Links     |                |           |     |     |
| ter 6 to search 🔎    | Description          | Additional equipment requested | * *        | RefType          | ReferenceType        | Refer       | renceNo   |                |           |     |     |
|                      |                      | during installation            |            | ► CALL           | Call Reference       |             |           |                |           |     |     |
| unctions             |                      |                                |            | PMING            | Project Reference    | PR.300      | 000421    |                |           |     |     |
| Time                 |                      |                                | ~          |                  |                      |             |           |                |           |     |     |
|                      | Requestor            | Julanda Kessler                | •          |                  |                      |             |           |                |           |     |     |
|                      | WO Type              | Implementation                 | •          | Schedule :       |                      |             |           |                |           |     |     |
| Services             | Priority             | 2 * •                          |            | Ass              | igned To Wesley Hay  | nes         |           | •              |           |     |     |
|                      | Request Date         | - •                            |            | Ass              | igned By Julanda Kes | sler        |           | •              |           |     |     |
|                      | Kequest bate         | 0.000                          | •          | Schedu           | led Start 04/04/2022 | <b>v</b> 08 | 8.00.00   | •              |           |     |     |
| Third Party Services | Status               | U - Open                       |            | Schedu           |                      |             |           | •              |           |     |     |
|                      | Billable             |                                |            | Sched            | uled End 11/04/2022  | ▼ 08        | 8:00:00 . | •              |           |     |     |
|                      | Capitalise           | 5                              |            | Act              | ual Start 04/05/2022 | • 12        | 2:00:00   | Ç              |           |     |     |
| Parts                | Work Order Item :    |                                |            | A                | ctual End 04/05/2022 | • 12        | 2:00:00   | \$             |           |     |     |
|                      | Functional Loca      | ation 🥥 Equipment 🕻            | )          | Delay Co         | mments Currently or  | Schedule    |           | -              |           |     |     |
|                      |                      | 200 007                        | 0          |                  |                      |             |           |                |           |     |     |
| Loans                | Item                 | BPO_RSI                        | <b>+</b> + |                  | 7                    |             |           | Y              |           |     |     |
|                      | Comment              |                                | ·          | Rectificat       | ion Code             |             |           | •              |           |     |     |
| Swap Outs            |                      |                                |            | Red              | tification           |             |           | ÷              |           |     |     |
| Shap out             |                      |                                |            |                  |                      |             |           | <i>v</i>       |           |     |     |
|                      |                      |                                |            | Complet          | tion Date 04/05/2022 | • 12        | 2:00:00   | ÷              |           |     |     |
| Meters               |                      |                                | Ŧ          |                  |                      |             |           |                |           |     |     |
|                      |                      |                                |            |                  |                      |             |           |                |           |     |     |
| ters                 |                      |                                |            |                  |                      |             |           |                |           |     |     |

## **Related Topics**

• Work Orders - Print Work Order Report

MNU.075.002